## **工商营业执照怎么网上年审**2023

| 产品名称 | 工商营业执照怎么网上年审2023                  |
|------|-----------------------------------|
| 公司名称 | 北京鱼爪网络科技有限公司                      |
| 价格   | .00/件                             |
| 规格参数 | 品牌:鱼爪集团<br>类型:一对一服务<br>服务:线上/线下服务 |
| 公司地址 | 北京市大兴区金星西路6号院1号楼11层1105(注<br>册地址) |
| 联系电话 | 15008412814 15008412814           |

## 产品详情

## 工商营业执照怎么网上年审2023

工商营业执照怎么网上年审2023

1.登录全国企业信用信息公示系统,进入后选择您所属地区,企业所属哪个城市就进入哪个城市,或者 直接进入省份。进入企业公示信息填报。

2.登陆年报系统,在新的界面点击"年度报告填写",即可进行年报的填录。

3.选择您需要填报的年度后点击确定,点击年度报告在线填录进入年报录入,根据提示进行填写。

4.填写完相应的信息,点击保存并下一步后,进入预览并公示页面,这样营业执照年审就完成了。

个体户年检网上申报流程:

1、登录。个体工商户登录市工商行政管理局网站,凭个体工商户营业执照上的注册号和经营者姓名登录 用户界面。

2、填写年度报告书。个体工商户登录用户界面后点击"填写验照申报表"按钮。网上申报系统将自动匹配并显示个体工商户年度验照表表式。个体工商户在线填写验照申报表的过程中,可点击"暂存"按钮,暂时保存所填写的内容,并可重复登录,对错漏的内容进行补充、修改,直至确认所有填写内容准确完整。

3、打印验照申报表并提交书面材料。个体工商户确认填写内容准确完整后点击"提交"按钮。网上申报 系统将根据验照申报表中设置的必输项进行判断,不符合要求的,自动提示个体工商户进行补充、修改 符合要求的,提示个体工商户申报成功,并显示打印验照申报表按钮。

4、验照复核。个体工商户携带验照申报表和相关材料到指定工商所提交。工商所依法对其申报材料进行 审查。

有需要的可以来电咨询